# Tutorial- Delphi- Shell Extension- Context Menu- Part 1 (basic context menu)

#### Scope

This is a Delphi tutorial for implementation of a Windows Shell (Explorer) Extension in form of a Context Menu, which provides functionality when right-clicking on a file in the Windows Explorer.

The tutorial provides a full step-by-step guide building a Delphi project from scratch to achieve the additional context menu functionality on a Windows Explorer, as shown on the figure. The 2

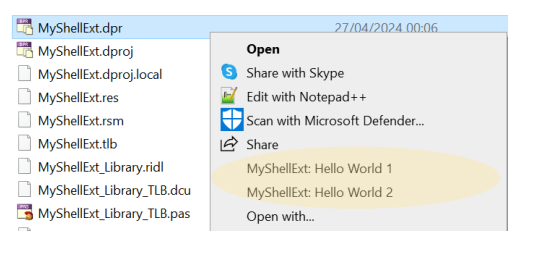

menu entries <u>MyShellExt: Hello World 1</u>, and <u>2</u> are provided by the example code. On the selection we will provide simple code.

#### Background

A Windows Shell Extension is expanding the function of the Windows Explorer and adds additional functionality, like a context menu when right-clicking on a file or a selection of files.

This tutorial provides a step-by-step (idiot) guide with screenshots and code snippets you can copy and paste.

#### Prerequisite

You need a Delphi Compiler - for this project I used Delphi 10 Seattle.

You need Windows Operating System.

#### Feedback-Help

Friendly feedback is always welcome: delphi@ugarbe.de

#### What will you Learn

- Delphi
- Active-X COM Object
- Register DLL
- Shell Extension Context Menu

## Create an Active-X COM Object

Lets go for it – start your Delphi IDE

Create an Active-X Library File -> New -> Other

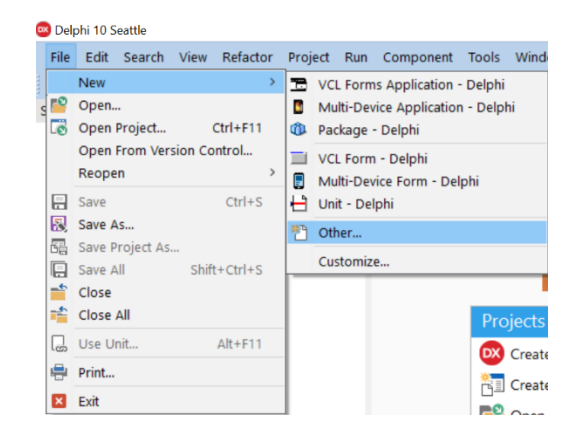

ActiveX -> ActiveX Library

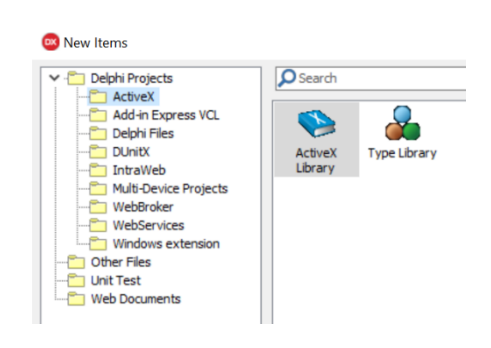

-> a project is created.

Rename the Attribute Name from Project1 to your plugin name with the \_Library. For instance to: MyShellExt\_Library:

| weicome Page 💓 Projecti | 😻 Project I.ridi                             |
|-------------------------|----------------------------------------------|
| ي چې چې 👍 👃 😂 🔶 👂       | 📣 🕸 👻 🔯 📕                                    |
| 🐟 Project1              | Attributes Uses Flags                        |
|                         | Name: MyShellExt_Library                     |
|                         | QUID: {99AC4347-FC0F-431B-A7E2-525141DF0328} |
|                         | Version: 1.0                                 |
|                         | LCID:                                        |
|                         | Help                                         |
|                         | Help String:                                 |
|                         | Help <u>C</u> ontext:                        |
|                         | Help String Context:                         |
|                         | Help String <u>D</u> LL:                     |
|                         | Help File:                                   |
|                         |                                              |
|                         |                                              |

| -> Save -> MyShellExt_Library.ridl |                                       | File name:    | MyShellExt_Libra   | ry.ridl       |                           |
|------------------------------------|---------------------------------------|---------------|--------------------|---------------|---------------------------|
|                                    |                                       | Save as type: | ActiveX RIDL files | ; (*.ridl)    |                           |
| -> Save All ->                     | File name: MyShellExt_Library_TLB.pas |               |                    | File name:    | MyShellExt.dproj          |
| To save the unit                   | Save as type: Delphi unit (*.pas)     | and the p     | oject.             | Save as type: | Delphi projects (*.dproj) |

#### TLP:WHITE

#### GSCL//Unclassified//

The project should look like this:

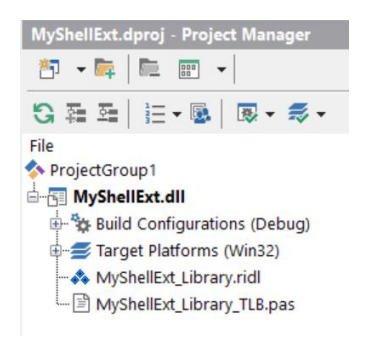

COM Object Wizard

COM Object

#### Add a COM Object

-> File -> New -> Other -> ActiveX -> COM Object

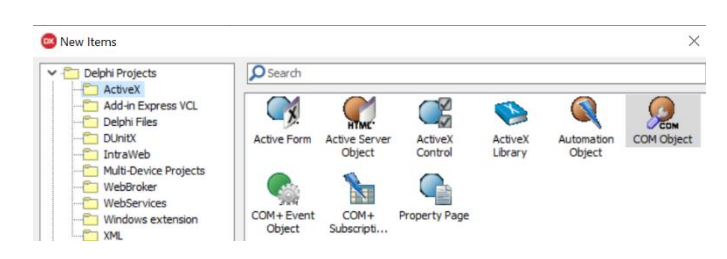

#### -> give the CoClass Name to: MyShellExt

The rest should be fine

| CoClass Name:                                                          | MyShellExt                                |
|------------------------------------------------------------------------|-------------------------------------------|
| Description:                                                           |                                           |
| Threading Model:                                                       | Apartment                                 |
| Instancing:                                                            | Multiple Instance V                       |
| Interface:<br>Options<br>Mark interfac<br>Implement es<br>Include type | IMyShellExt                               |
|                                                                        | Oleautomation<br>sting interface<br>prary |

There will be a new unit: Unit1

Open Unit1 and save it as: MyShellExt\_Menu

| ė5                               | MyShellE   | xt.dll              |
|----------------------------------|------------|---------------------|
| 🗄 🐄 Build Configurations (Debug) |            |                     |
| 🗄 🥌 Target Platforms (Win32)     |            |                     |
|                                  |            |                     |
| 🖹 MyShellExt_Library_TLB.pas     |            |                     |
| L.,                              | 🖹 Unit1.p  | bas                 |
|                                  |            |                     |
|                                  |            |                     |
| F                                | ile name:  | MyShellExt_Menu     |
| Sav                              | e as type: | Delphi unit (*.pas) |

TLP:WHITE

## Result of COM Object Creation

The unit code looks like this:

#### unit MyShellExt\_Menu;

(\$WARN SYMBOL\_PLATFORM OFF)

### interface

uses Windows, ActiveX, Classes, ComObj, MyShellExt\_Library\_TLB, StdVcl;

type TMyShellExt = class(TTypedComObject, IMyShellExt) protected end;

#### implementation

uses ComServ;

initialization TTypedComObjectFactory.Create(ComServer, TMyShellExt, Class MyShellExt, ciMultiInstance, tmApartment); end.

# Build the Code for the Shell Extension

### Create an ObjectFactory for initialising the COM Object

Now we adopt the code to write the initialisation handler which must register our COM object (the Class we defined: Class\_MyShellExt) and add a procedure to registry keys in the Windows Registry to make the shell extension known to the Explorer.

For this we define a new type: TMyShellExt\_Factory with an UpdateRegistry procedure and adopt the code in the initializsation section to create and instance of

the COM object. Lets also add a finalization section for later.

Here the code for copy pasting:

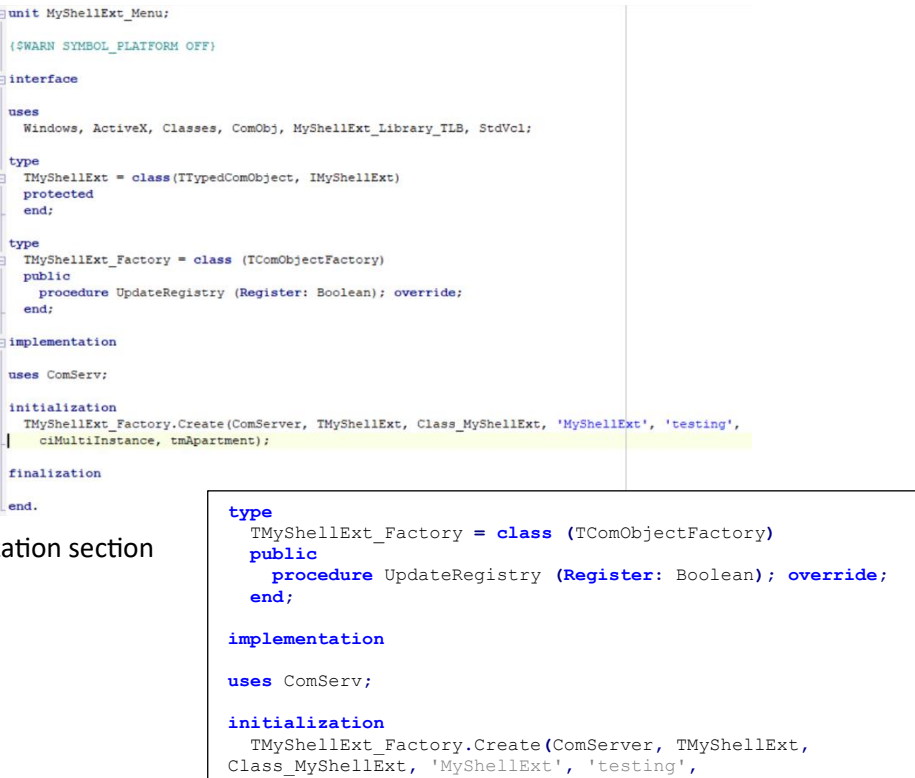

ciMultiInstance, tmApartment);

# Declare the Shell Extension Interfaces

Now we tackle the type definition of TMyShellExt to provide the interfaces required for a shell extension. Pending which kind of extension you wish to implement different interfaces need to be provided. Lets start easy with a Context Menu, which requires:

class(TComObject, IUnknown, IContextMenu, IShellExtInit)

The IContextMenu and IShellExtInit require specific procedures being provided by the object. For more info on there query the Microsoft webpages.

The initialisation function is casted to InitShellExt, just for better reading and the IContextMenu requires 3 functions as shown.

#### uses Windows, ActiveX, Classes, ComObj, MyShellExt Library TLB, StdVcl, shlObj; type TMyShellExt = class(TComObject, IUnknown, IContextMenu, IShellExtInit) private fFileName: string; protected {Declare IContextMenu methods here} function QueryContextMenu (Menu: HMENU; indexMenu, idCmdFirst, idCmdLast, uFlags: UINT): HResult; stdcall; function InvokeCommand (var lpici: TCMInvokeCommandInfo): HResult; stdcall; function GetCommandString(idCmd: UINT PTR; uFlags: UINT; pwReserved: PUINT; pszName: LPSTR; cchMax: UINT): HResult; stdcall; {Declare IShellExtInit methods here} function IShellExtInit.Initialize = InitShellExt; function InitShellExt (pidlFolder: PItemIDList; lpdobj: IDataObject; hKeyProgID: HKEY): HResult; stdcall; end:

Also add in the uses clause the

**shlObj** library to make the objects know to Delphi. We also define a variable in the private section which can be used by our code later on.

#### Adjust Delphi Compiler Options

Before compiling the code adjust the Target Platform to Win64 which is the 64-bit code which most of the Windows installations require today.

-> right click on Target Platforms (Win32) -> Add Platform

-> select 64-bit Windows

A proposed adjustment is the location where Delphi stores the complied code, the MyShellExt.dll in our case. This step is not important and is purely to support my style of working  $\mathfrak{S}$ 

-> Project -> Options

| Then you can change the Output Directory and Unit |  |
|---------------------------------------------------|--|
| Output Directory entries to .\                    |  |

After this the .dll will be created in the same directory as where the project is saved. (otherwise the .dll will be in sub-directories – this ).

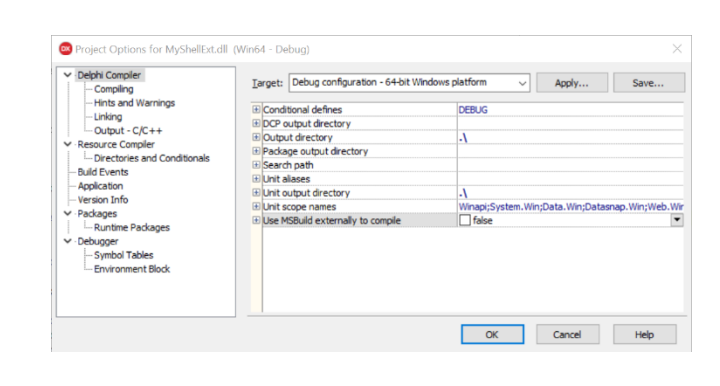

Target: Debug configuration - 64-bit Windows platform

Conditional defines
 OrDe output directory
 Output directory
 Detacage output directory
 Search path
 Unit alases
 Unit output directory
 Unit source names
 Unit Source names
 Unit Source names

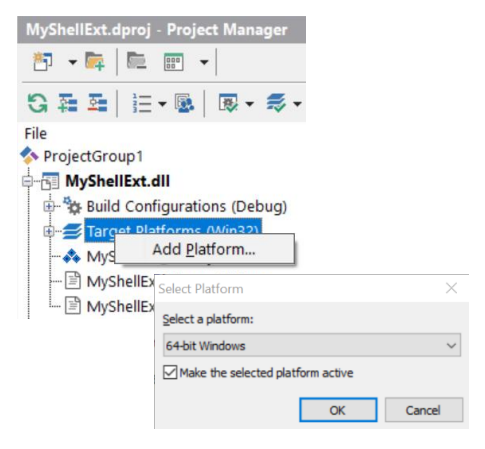

DEBUG

\\$(Platform)\\$(Config)

\\$(Platform)\\$(Config)

Apply... Save...

Winapi;System.Win;Data.Win;Datasnap.Win;Web.Win

OK Cancel Help

•••

Project Options for MyShellExt.dll (Win64 - Debug)

Delphi Compiler
 Compiling
 Hints and Warnings
 Linking
 Output - C/C++

Resource Compile

Version Info
 Packages
 Runtime Packages
 Debugger
 Symbol Tables
 Environment Block

Directories and Conditionals Build Events Application Version Info

#### TLP:WHITE

#### GSCL//Unclassified//

#### Prepare the Interface Functions Implementation for Compiler Test

| Now we prepare the           | implementation                                                                                                    |
|------------------------------|----------------------------------------------------------------------------------------------------|
| implementation of all        | uses ComServ, Messages, SysUtils, Registry, vcl.dialogs;                                                                                                |
| functions which have been    | function TMuShellEvt InitShellEvt (nidlEolder: PItemIDIist: Indohi: IDataObject:                                                                        |
| defined for the defined 2    | hKeyProgID: HKEY): HResult; stdcall;                                                                                                    |
| types: TMyShellExt and       | end;                                                                                                    |
| TMyShellExt_Factory.         | <pre>function TMyShellExt.QueryContextMenu(Menu: HMENU; indexMenu, idCmdFirst, idCmdLast,<br/>uFlags: UINT): HResult; stdcall;</pre>                    |
| After this step we should be | begin<br>end;                                                                                                    |
| able to compile the code and | <pre>function TMyShellExt.InvokeCommand(var lpici: TCMInvokeCommandInfo): HResult; stdcall;</pre>                                                       |
| receive the .dll in the code | begin<br>end;                                                                                                    |
| directory.                   | <pre>function TMyShellExt.GetCommandString(idCmd: UINT_PTR; uFlags: UINT; pwReserved: PUINT;<br/>pszName: LPSTR: cchMax: UINT): HPssult: stdcall;</pre> |
| Please ensure this works.    | begin                                                                                                    |
| There will be warnings but   | end;                                                                                                    |
| there must be no errors.     | <pre>procedure TMyShellExt_Factory.UpdateRegistry (Register: Boolean); begin end;</pre>                                                                 |

#### Add the functional code

To see that we are on the right track we need to provide code to the following 2 functions: we need to update the registry, so the Explorer knows which object is serving an Explorer event – in our case a right mouse click.

#### Registry Entries for Context Menu Handlers

First we link our shell extension class (Class\_MyShellExt) to the context menu handlers. This is done through the registry with this code. When later we will register our .dll this procedure is called with the value True, if we unregister it will be called with the value False.

If Register the registry key is created and under the default value the GUID (Globally Unique Identifier) to our

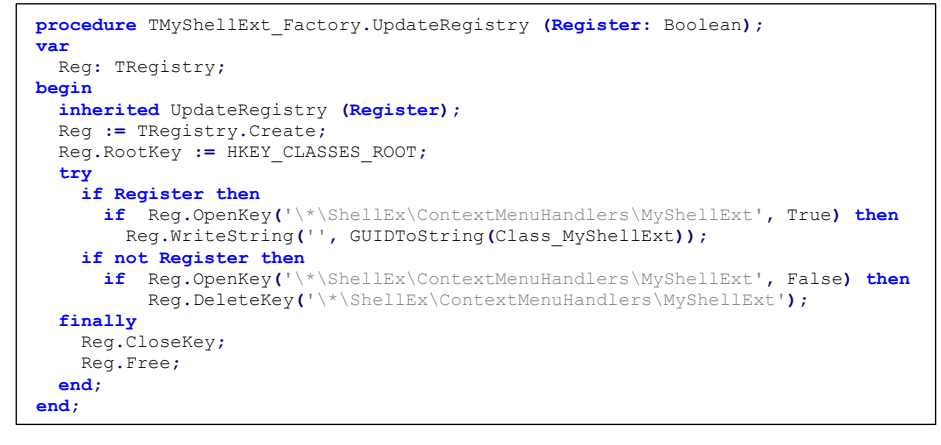

object is provided. If Register is false the key will be deleted from the Registry.

#### Display a Menu Item in the Context Menu

Now we can add menu items to the context menu. The function QueryContextMenu provides this feature. InsertMenu is one way of doing it as shown here. We add 2 menu items and need to return the number of added items.

| <pre>function TMyShellExt.QueryContextMenu(Menu: HMENU; indexMenu, idCmdFirst,<br/>idCmdLast,<br/>uFlags: UINT): HResult; stdcall;</pre> |
|----------------------------------------------------------------------------------------------------|
| begin                                                                                                    |
| // If the flags include CMF DEFAULTONLY then we shouldn't do anything                                                                    |
| if (uFlags and CMF DEFAULTONLY) = CMF DEFAULTONLY then Result := 0                                                                       |
| else begin                                                                                                    |
| // add a new item to context menu                                                                                                    |
| InsertMenu (Menu, indexMenu,                                                                                                    |
| MF STRING or MF BYPOSITION, idCmdFirst,                                                                                                  |
| 'MyShellExt: Hello World 1');                                                                                                    |
| InsertMenu (Menu, indexMenu+1,                                                                                                    |
| MF STRING or MF BYPOSITION, idCmdFirst+1,                                                                                                |
| 'MyShellExt: Hello World 2');                                                                                                    |
| // Return number of menu items added                                                                                                    |
| Result := 2;                                                                                                    |
| end;                                                                                                    |
| end;                                                                                                    |

# First testing of code

Now is the first step where we can see if our code works 😊

Just 2 steps.

-> compile the code – there must be no errors!

Then we need to register the dll to the Windows operating system. You can do this with the Delphi IDE, or through the command line interface. I prefer the hard way through the command line interface.

TLP:WHITE

-> open CMD with administrator privileges! ... and go to the directory of your project.

When you list the directory (dir) you will find our MyShellExt.dll.

Ensure the command prompt runs in Administrator mode (top of screenshot).

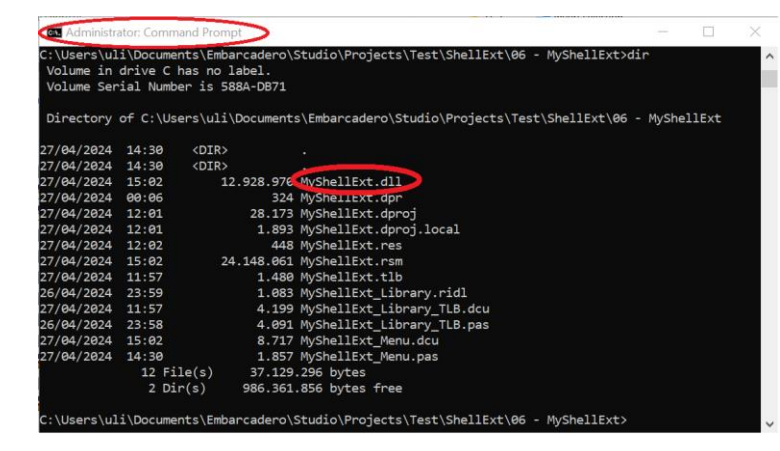

Now you can register the dll with the following command:

regsvr32 MyShellExt.dll

The registration will be confirmed of being successful.

To unregister use:

regsvr32 -u MyShellExt.dll

Now in Explorer, right click any of the files and you should see the 2 menu items 😊

#### Congratulations

The next steps will add actions to the interface.

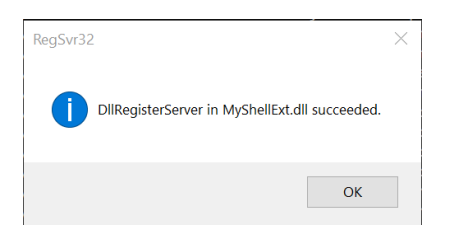

| 🖑 MyShellExt.dpr           | 27/04/2024 00:06             |
|----------------------------|------------------------------|
| 🖰 MyShellExt.dproj         | Open                         |
| MyShellExt.dproj.local     | Share with Skype             |
| MyShellExt.res             | Edit with Notepad++          |
| MyShellExt.rsm             | Scan with Microsoft Defender |
| MyShellExt.tlb             | Share                        |
| MyShellExt_Library.ridl    | MyShellExt: Hello World 1    |
| MyShellExt_Library_TLB.dcu | MyShellExt: Hello World 2    |
| MyShellExt_Library_TLB.pas | Open with                    |
|                            |                              |

TLP:WHITE

#### ONE MORE THING WITH REGISTERED DLLs

As seen above there is a way to register and un-register dlls. Once a dll is registered, you cannot change or delete it. This means you can also not recompile the code, you'll receive an error message from Delphi !!!

After un-registering the dll is still bound to the Windows Explorer – at least for a certain time which I don't know (if you know this, feel free to provide feedback).

The solution: close the instance of Explorer(s) where you tested the functionality. Then reopen Explorer in that directory. I use the right click on the Taskbar, which shows me the last directories used by Explorer, so I don't need to browse back to the folder where our code is stored.

# Add Code to the Menu Items

Now we will to provide functionality to the 2 menu items. (remember, we published 2 menu items).

When one of the items is selected the InvokeCommand function is executed. The lpici variable, a 16 bit variable, holds the index of the menu item and some additional context information. In the second half of the code we check the lower byte of the variable, which holds the index. Based on the index we show a message if the 1<sup>st</sup> menu item has been selected or the 2<sup>nd</sup> menu item.

Compile the code and test the DLL.

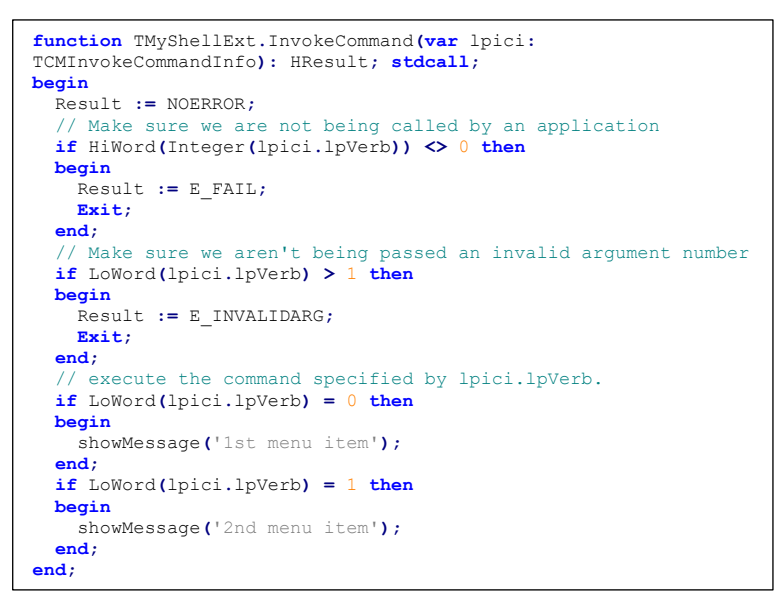

**HINT:** Don't forget to first unregister the DLL, close the Explorer where you tested the code, open a new Explorer at the folder, compile, register ... now you can test.

Here the reward of all the work we have done so far:

Impressive? Almost. Considering that we generate code which integrates with the Windows Operating System and adds new functionality to the Explorer, is impressive, but up to now this

explorer × 1st menu item

is very static and we need one more thing to develop real cool code. We need to know the file(s) which was selected. Then we can apply code to that file.

# Identify the File(s) Selected

Lets tackle the init function which we casted to InitShellExt. The function is called when a one of our menus is selected. The lpdobj variable links to a data structure which includes the filenames selected and applied to one of our menu items.

The function DragQueryFile (medium.hGlobal, \$FFFFFFF, nil, 0) provides the n<sup>th</sup> selected filename, selected with the second parameter of the function. If this parameter is \$FFFFFFFF then it provides the number of selected files.

To keep the code most easy we only accept one file being selected and store the result in the fFileName variable.

To demonstrate that we receive the correct filename, adopt the code in the InvokeCommand function in the 2 showMessage functions to show the fFileName variable, which holds the selected filename.

```
function TMyShellExt.InitShellExt (pidlFolder: PItemIDList; lpdobj:
IDataObject; hKeyProgID: HKEY): HResult; stdcall;
var
 medium: TStgMedium;
  fe: TFormatEtc;
begin
  Result := E FAIL;
  // check if the lpdobj pointer is nil
  if Assigned (lpdobj) then begin
    with fe do begin
     cfFormat := CF HDROP;
     ptd := nil;
     dwAspect := DVASPECT_CONTENT;
lindex := -1;
      tymed := TYMED_HGLOBAL;
    end;
    // transform the lpdobj data to a storage medium structure
    Result := lpdobj.GetData(fe, medium);
    if not Failed (Result) then begin
      // check if only one file is selected
      if DragQueryFile (medium.hGlobal, $FFFFFFFF, nil, 0) = 1 then
      begin
        SetLength (fFileName, 1000);
        DragQueryFile (medium.hGlobal, 0, PChar (fFileName), 1000);
        // realign string
        fFileName := PChar (fFileName);
       Result := NOERROR;
      end else
       Result := E FAIL;
    end;
    ReleaseStgMedium (medium);
  end:
end;
     if LoWord(lpici.lpVerb) = 0 then
     begin
       showMessage('1st menu item selected on file: ' + fFileName);
     end;
     if LoWord(lpici.lpVerb) = 1 then
     begin
       showMessage('2nd menu item selected on file: ' + fFileName);
     end;
```

Don't forget to: Unregister, close Explorer window, reopen Explorer, compile, register, right click.

Congratulations you made it 😂

This completes Part 1 of this tutorial.

TLP:WHITE